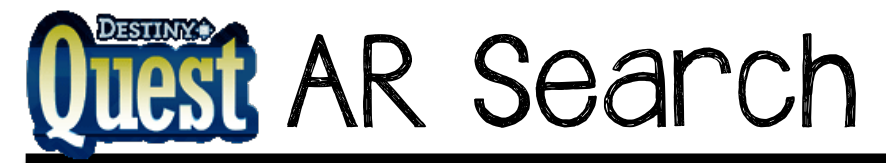

I) From DestinyQuest, click on "Advanced Search".

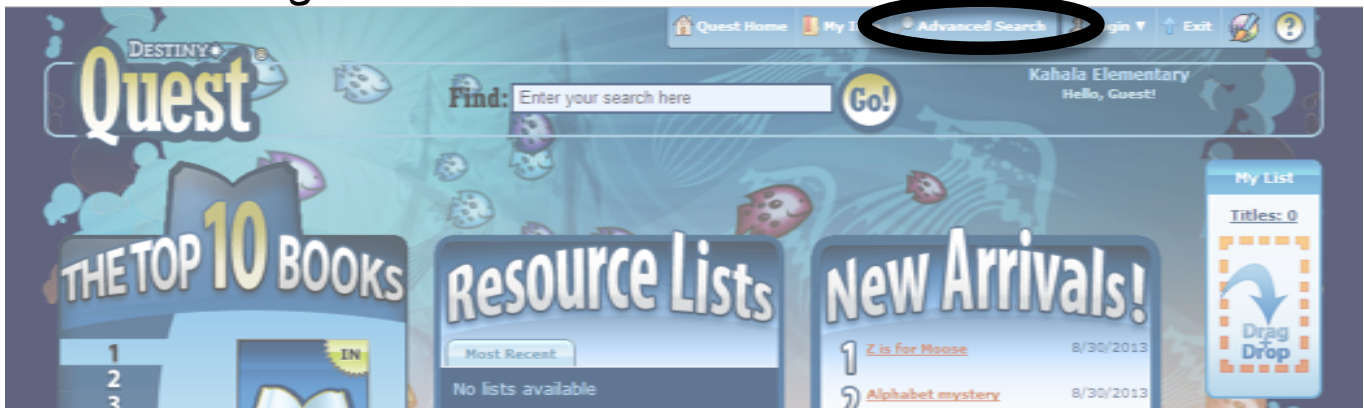

2) Under "Limit my search to...", select "Accelerated Reader", and then enter your reading range. Don't forget to click "GO!"

| Advanced Search                                                       |                |
|-----------------------------------------------------------------------|----------------|
| As you use the options below, your Advanced Search term appears here. | Go!            |
|                                                                       | 🖓 <u>Reset</u> |
| Show me everything that has                                           |                |
| All of these Keywords 💌                                               | - +            |
| This exact Keyword 💌                                                  | - +            |
| One or more of these Keywords  OR OR OR                               | - +            |
| PBut I don't want                                                     |                |
| One or core of these Keywords  OR OR OR OR                            | - +            |
| Limit my search to                                                    |                |
| Accelerated Reader Level From: 3.2 To: 4.2                            | - +            |
|                                                                       |                |

## 3) View the results

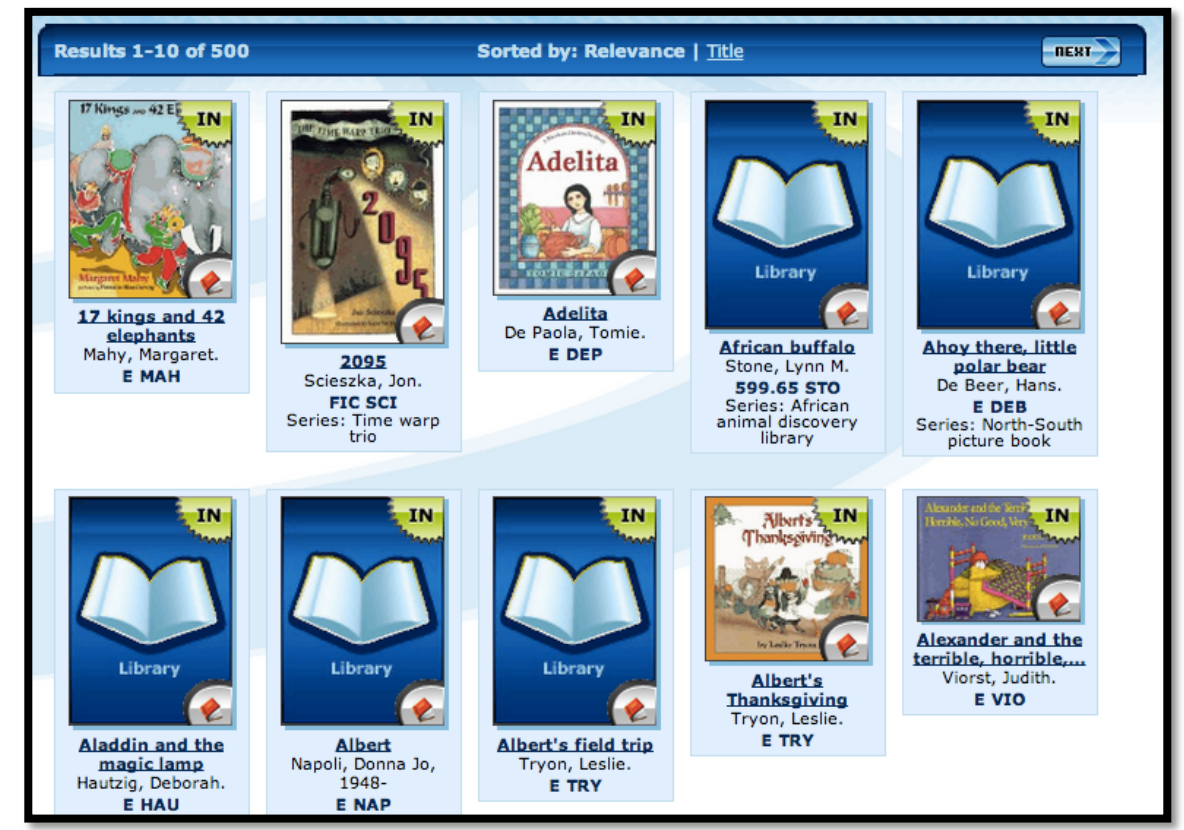

4) Print the results page, or write down the title, author, and call number of any books you would like to read.

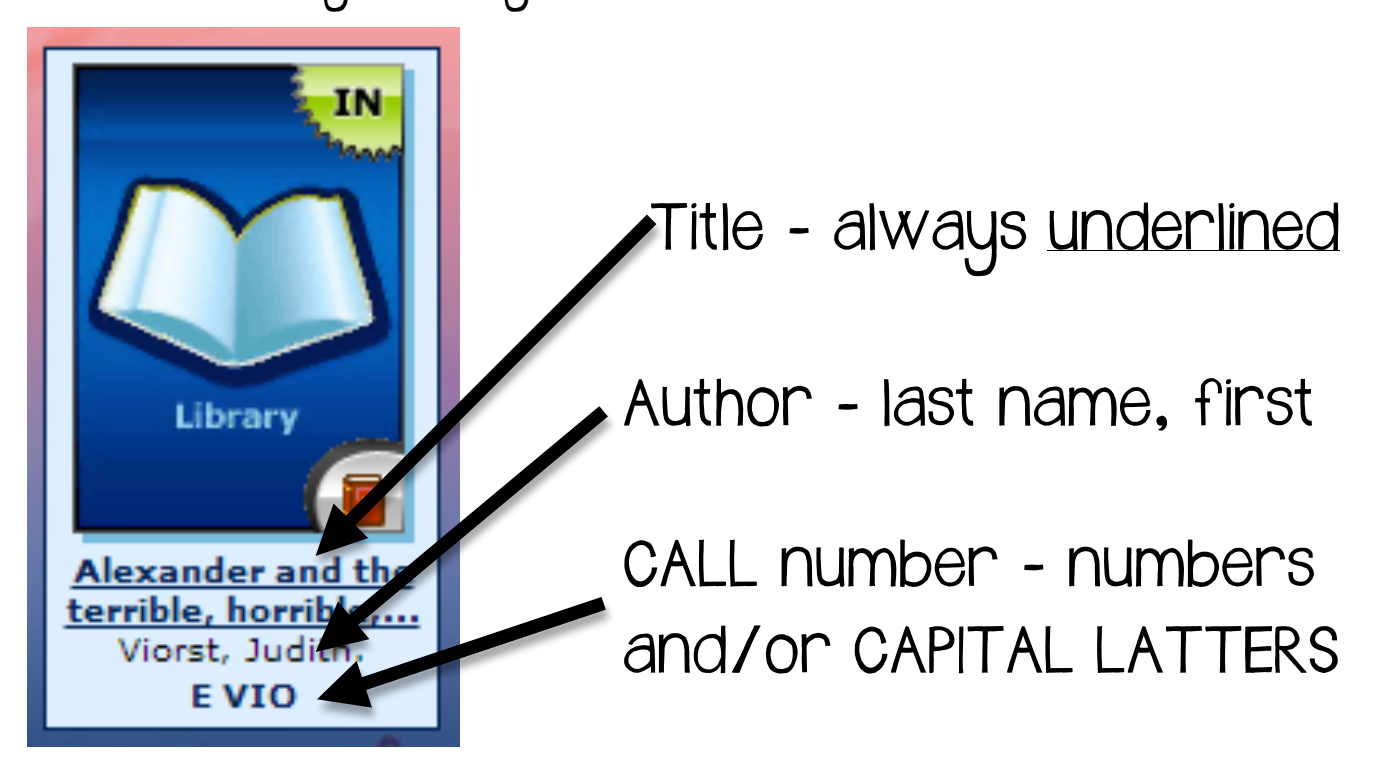